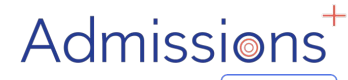

Powered by applicaa

### **Data Transfer**

### **CLOUD SCHOOL**

#### **/PROGRESSO**

#### Exporting applicant and contact data to Cloud School

Data is moved into Cloud School from Admissions+ using the Data area of your platform; this guide covers the steps.

Prior to being able to export data into Cloud School, you need to ensure you have created a **pre-admissions group in Cloud School** to receive the new applicants into.

#### **Preparing to Export**

1. When your students are ready to be exported, they should be enrolled in Admissions+.

2. For Year 7 and Primary School students this can be done within the Student Profile or in bulk.

3. For Sixth Form students, when they are put onto their Courses their enrolment status will change to Enrolled.

4. The Student Profile and Bulk Student Selection methods can also be used to enrol Sixth Form students if you wish.

| Caiden Pawley #U-71D5                            | 1                                        |                                        |                                                        | /                                                        |                                     |                   |                                         |                                                                       |
|--------------------------------------------------|------------------------------------------|----------------------------------------|--------------------------------------------------------|----------------------------------------------------------|-------------------------------------|-------------------|-----------------------------------------|-----------------------------------------------------------------------|
| Phone<br>School Widey Court Prima<br>Email       | y School                                 | APPLICATION STATUS                     | 2/7 ENROLMENT STATUS                                   | OFFI<br>(S)                                              | Change App<br>Reset Passw           | lication Status M | ake Offer Change O<br>our 🗮 Bulk Update | ffer Status Change Enrolment Status<br>Add to meeting Export To PDF • |
| Overview Application Form                        | ∂ more ▼<br>TEST PHASE Taster Day Test11 | Activities Interview Courses Selection | Enrolment Status: Pending Fam Checked & Ready to Enrol | Change Enrolment Status -                                | Filter Select                       | a filter          | View Select a al 157 rows selected      | view \$                                                               |
| Student Info (External)<br>Student Code          | U-71D5 🗗                                 |                                        | Joined Groups<br>+ Add to another group                | Pending<br>Details to be checked<br>Ready to enrol       | ID                                  | 946 U-D703        | t Code First Name<br>A2                 | 11 Last Name 11                                                       |
| Sims Admission Number<br>First Name<br>Last Name | Caiden<br>Pawley                         |                                        | Registration payment A Not Skipped - Skip Registratio  | Enrolled<br>Enrolment waiting list<br>Enrolment declined | <ul><li>✓ 14</li><li>✓ 14</li></ul> | 582 U-6D2E        | A3<br>A5                                | Nguyen                                                                |
| Gender                                           | Female                                   |                                        |                                                        |                                                          |                                     |                   |                                         |                                                                       |

#### **Choose the "export" option**

Navigate to **Data**  $\rightarrow$  **Export**.

Click on Start an Export at the top right.

Give your export a name then select Progresso (Cloud School) and click on Next.

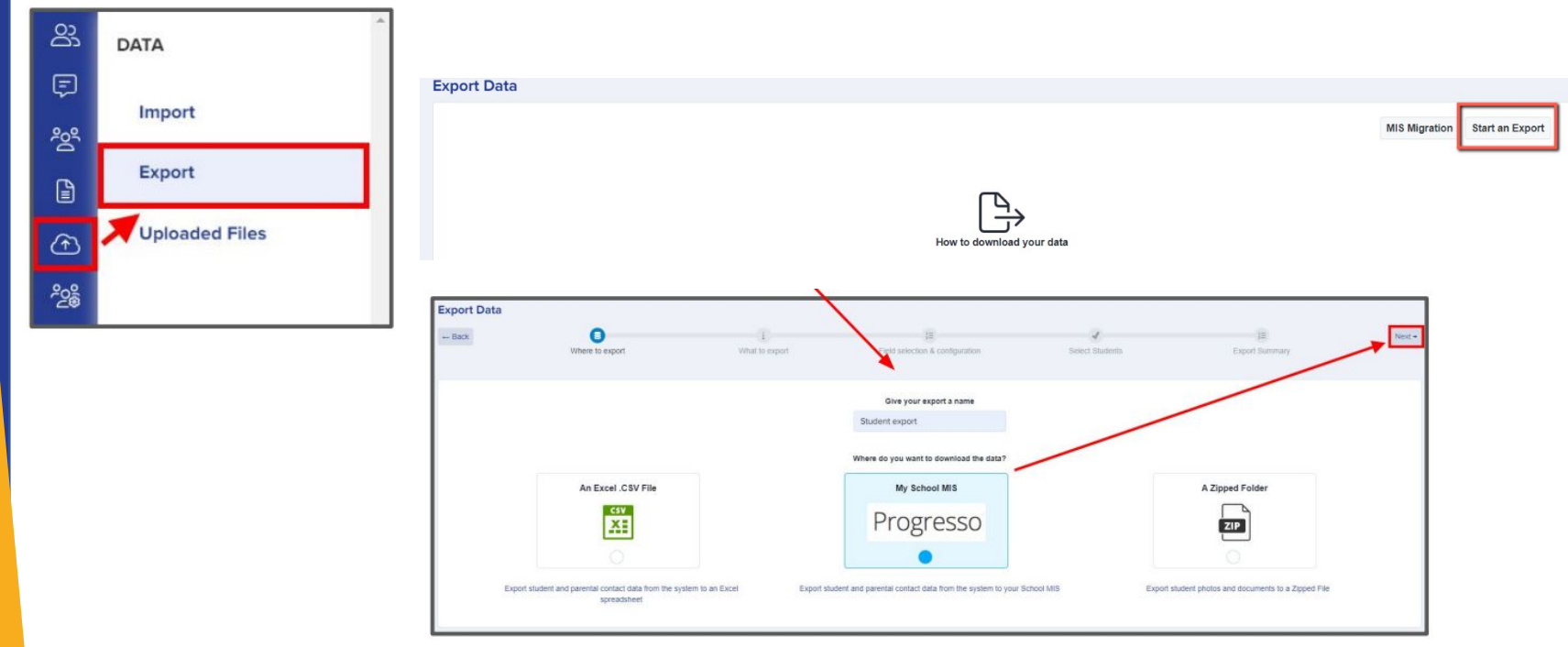

# Confirm where you want to export the data to

On the next step select **Students** then click **Next**. On the next screen you need to:

- Select Academic Year e.g. 2023/2024
- Select NCYear e.g. 7
- Select Course Code e.g. KS3
- Select Student Status e.g. Draft (PreAdmissions)
- Enter the **Date of Entry** e,g, 01/09/2023

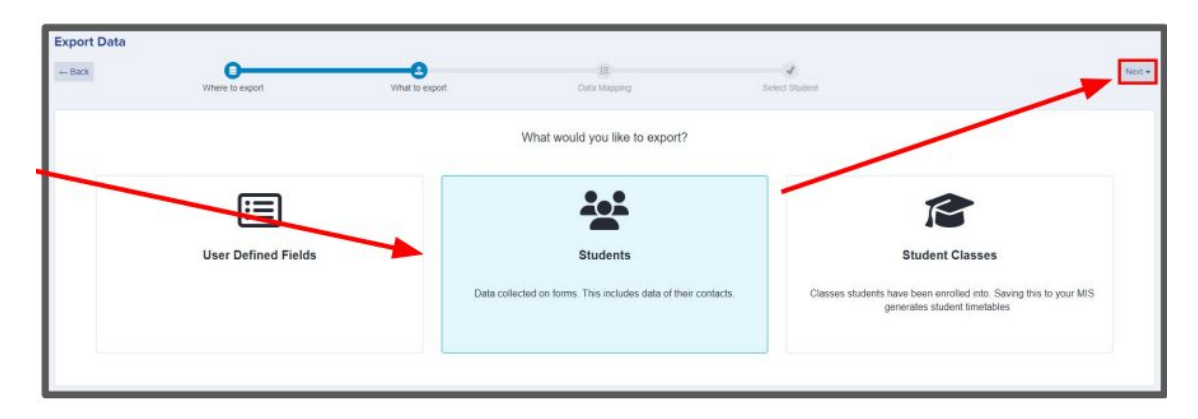

#### The mappings should be correct then click **Next**.

|                           | SELECT PRO         | GRESSO ACADEMIC         | C YEAR, COURSE CO          | ODE, YEAR                |
|---------------------------|--------------------|-------------------------|----------------------------|--------------------------|
| Select academic year × \$ | Select NCYear × \$ | Select Course Code × \$ | Select Student Status × \$ | Date of Entry dd/mm/yyyy |
|                           |                    | Other Opt               | tions                      |                          |
|                           |                    | Contact Priority        | is sequential              |                          |
|                           |                    | C Export Parental P     | Portal for Parent          |                          |

### Select your applicants

You can filter to select which students you wish to export, or use Select All and then click Next.

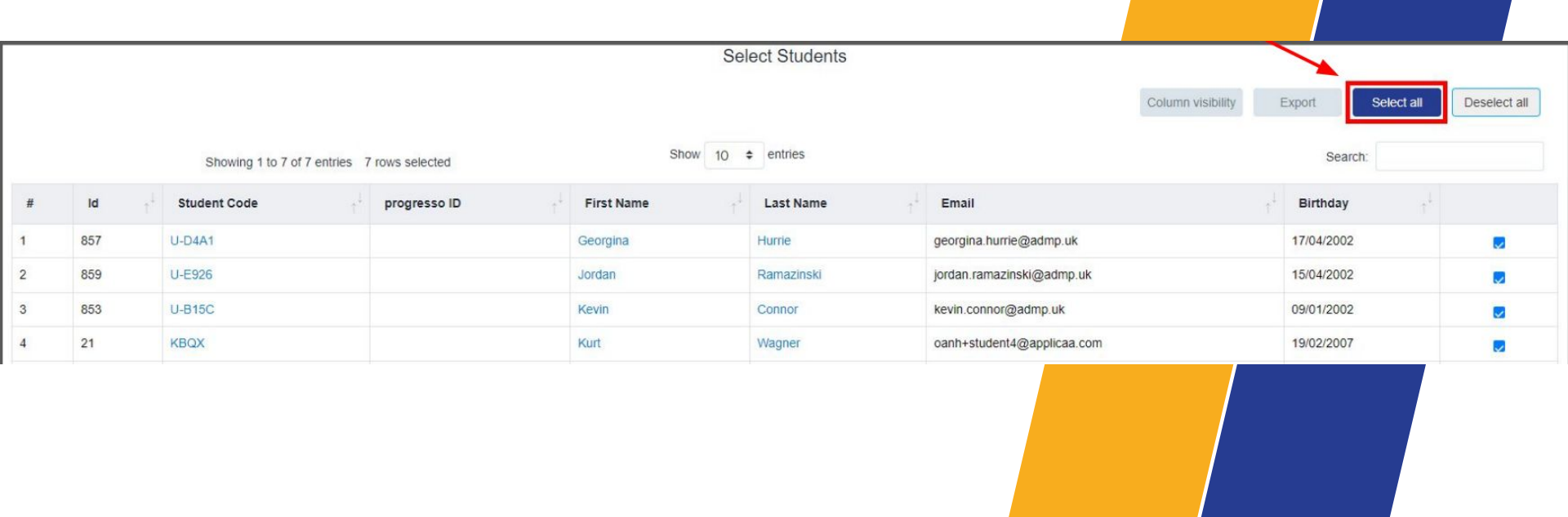

#### **Mismatch Checking**

On the Progresso Student Mismatch Checking step potential mismatched students will be displayed if they are different in your MIS to

how they appear in your A+ platform.

Click on Resolve for each student in the Unresolved Matches list.

| Progresso Stu<br>Potential I<br>We have dete<br>house.<br>Unresolved Mate | udent Mismatch Checking         mismatch students!         ucted that 1 student you are exporting from Admissions+ seen         ches 1       Resolved Matches 0 | ms to have changed since it was originally in your MIS. | This could be intentional, for example if a student has changed how they spell their name, or they may have moved |
|---------------------------------------------------------------------------|----------------------------------------------------------------------------------------------------|---------------------------------------------------------|----------------------------------------------------------------------------------------------------|
|                                                                           | Admissions+ Students                                                                                                    | Progresso Students                                      | Resolution Actions                                                                                                |
|                                                                           | Kurt Wagner 🖸                                                                                                    | Kurt Wagner                                             | Not resolved 2 Resolve                                                                                            |
| Resolve Potentia                                                          | al Mismatch                                                                                                    | 2                                                       | To confirm a match, select the <b>Ignore difference and</b>                                                       |
| Fields                                                                    | Admissions Student                                                                                                    | Progresso student                                       | i o communation, select the <b>ignore uncrence una</b>                                                            |
| Name                                                                      | Kurt Wagner 🖸                                                                                                    | Kurt Wagner                                             | continue exporting option.                                                                                        |
| Student ID                                                                | 21                                                                                                    | cloud8008                                               |                                                                                                    |
| Gender                                                                    | м                                                                                                    | М                                                       |                                                                                                    |
| DOB                                                                       | 20/02/2007                                                                                                    | 19-02-2007                                              |                                                                                                    |
| Email                                                                     | oanh+student4@applicaa.com                                                                                                    |                                                         | To confirm they are not a match, select the <b>These are not</b>                                                  |
| Address                                                                   |                                                                                                    |                                                         | the came nercen unlink them ention                                                                                |
| Contact 1                                                                 | Parent 1 Parent 1 ピ                                                                                                    | Parent 1 Parent 1                                       | the same person, unink them option.                                                                               |
| Select resolution:                                                        | ce and continue exporting                                                                                                    | , unlink them<br>Confirm & Next                         | Click <b>Confirm &amp; Next</b> which will show the next student.                                                 |

#### **Resolved Matches**

Once you have selected an appropriate option for your student(s) they will appear in Resolved Matches.

Click on **Change** to select a different option if required.

Click Go to Student Matching once all students have been checked.

**Please note:** If there are too many mismatched students you will need to contact Support or your Customer Success Manager; when this happens the message below will be displayed and you will not be able to continue with the export.

| Progresso Student Mismatch Check                                                                   | ing                                       |                                 |                                           |                                                       |                                      |
|----------------------------------------------------------------------------------------------------|-------------------------------------------|---------------------------------|-------------------------------------------|-------------------------------------------------------|--------------------------------------|
| Potential mismatch students!     We have detected that 1 student you at house.  Unresolved Matches | re exporting from Admissions+ seems to be | re changed since it was origina | ily in your MIS. This could be intentiona | I, for example if a student has changed how they spel | I their name, or they may have moved |
| Admissions Student                                                                                 | Progresso Students                        | Resolution                      | Resolved on                               | Resolved by                                           | Change resolution                    |
| Kurt Wagner                                                                                        | Kurt Wagner                               | Cloud8008                       | 16 Feb 2023, 11:43                        | Andy Applicaa Support                                 | Change                               |
|                                                                                                    |                                           |                                 |                                           |                                                       | Go to Student Matching +             |

#### ① Potential mismatch students!

We have checked the data you are about to import, and multiple records in A+ seem to have changed significantly from when they was originally in your MIS.

This appears to be the case with 14 records in this import... To prevent the possibility of corrupting the data in your MIS,

we need you to contact technical support and/or your CSM, and they will be able to assist you in importing this data.

Raise a Support ticket

#### **Resolving Unresolved Matches**

#### Select the Merge to Progresso student option to merge them with the selected

student - there may be more than one student displayed to select.

Select the **Export as new student** option to export them as a new student.

Select the **Skip this student** option to not export them.

Click Confirm & Next which will show the next student.

Click on Next.

|                |                                                                 |                                                        | Select Resolution                                                                                      |                                                |
|----------------|-----------------------------------------------------------------|--------------------------------------------------------|----------------------------------------------------------------------------------------------------|------------------------------------------------|
| Fields         | Admissions Student                                              | Merge to Progresso student #1 🕕                        | Export as new student                                                                                  | Skip this student                              |
| Name           | Zztimmy Zztestington-Fryer-<br>Sampsonanddelilah                | Zztimmy Zztestington-Enver<br>Sampsonaod I wan 12      |                                                                                                    |                                                |
| Student ID     | 2117                                                            | 966                                                    |                                                                                                    |                                                |
| Gender         | FEMALE                                                          | FEMALE                                                 |                                                                                                    |                                                |
| Cob            | 31/01/2006                                                      | 31-0                                                   |                                                                                                    |                                                |
| Telephone<br>1 | +447727840999                                                   |                                                        | Export Admissions+ student as a new                                                                    |                                                |
| Telephon<br>z  | +447727840969                                                   |                                                        | Progresso student.<br>This keeps information from both<br>Admissions+ student and Progresso student as | Skip this student for<br>now and decide later. |
| Email          | jeff.clark1@applicaa.com                                        | jeff.clark6@applicaa.com<br>jeff.clark1@applicaa.com   | separate records.                                                                                      |                                                |
| UPN            |                                                                 |                                                        |                                                                                                    |                                                |
| ARN            | 823-2019-08-E-002117                                            |                                                        |                                                                                                    |                                                |
| Address        | 17 Westwood Houses 45 Old Devonshire<br>Road Londonnn ,SW16 9RF | 26 Westwood House, 47 Old<br>Devonshire Road, SW12 9RF |                                                                                                    |                                                |
|                | Clark Updated C2                                                | Terry Updated Clark Updated 12                         | 1200                                                                                                   |                                                |

### **Contact Mapping**

On the **Contact Mapping** step contacts will be pre-selected if they match to someone who already exists in Progresso. Select **New Contact** if they are not an existing contact in your MIS or **Skip Contact** if they should not be synced.

Contacts are matched using the following rules:

The system looks through existing Cloud School contacts, and finds any one with an exact match for the First Name and Last Name as the person on Admissions+.

Matching people are listed as 'Potential Matches'.

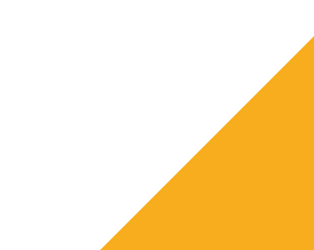

### **Contact Mapping**

Matched to an existing contact - links the A+ and Cloud School contact, saves the Cloud School Contact Id to Admissions+ and

updates the available data from A+ to the Cloud School contacts.

New Contact - creates a new person in Cloud School

**Skip Contact** - does nothing, the contact is not imported (use this option if you are unsure which option to choose, and will import this contact at a later time).

|     | PROG<br>Admissions+ has identified several individuals in F<br>Please review them below and for each pote                          | RESSO CONTACT MAPPING Potential Matches Progresso that might be a match for the people you are trying to export. ential match, please indicate which individual should be matched. |  |
|-----|----------------------------------------------------------------------------------------------------|----------------------------------------------------------------------------------------------------|--|
|     | A+ Contact                                                                                                    | Progresso Contact                                                                                                    |  |
| 115 | (#1) Mrs Shuna Georgiou C <sup>2</sup><br>% 01332154221<br>© 140 Letsby Avenue Derby ,DE19 4TZ<br>of Becky Georgiou C <sup>4</sup> | Mrs Shuna Georgiou<br>1332164221<br>Sangus@fakeemail.com<br>© 140, Letsby Avenue, Derby DE19 4TZ<br>Mother of Becky Georgiou<br>more details                                       |  |
|     |                                                                                                    | Mrs Shuna Gimbel<br>1332431255<br>Say sgimbel@fakeemail.com<br>© 54, Abbey Road, Derby DE1 3RD<br>Other Contact of Harry Bedrosian<br>more details                                 |  |
|     |                                                                                                    | New Contact     Skip Contact                                                                                                    |  |

#### **Completing the Export**

Once the export process has finished click on the report to check your students exported successfully.

If there were any issues with the export you will see the reason in the **Export Status** column for each Student.

More exported data can be displayed by clicking on the '+' icon for each student to see their data.

### Export Finished!

1 students were processed!

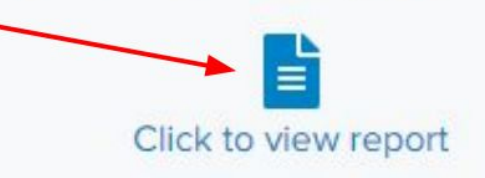

| Showin | g 1 to 2 of 2 entrie                                                                 | 15                     |                                     |          | Show 10  | <ul> <li>entries</li> </ul> |                         |             |              | Search:       |  |
|--------|--------------------------------------------------------------------------------------|------------------------|-------------------------------------|----------|----------|-----------------------------|-------------------------|-------------|--------------|---------------|--|
|        | Export<br>Status                                                                     | Progresso<br>Contactid | Email                               | Title ++ | Gender 🐽 | Surname 14                  | Forename ++             | Priority ++ | NextOfKin ++ | MiddleName 11 |  |
| 0      | Seved successfully<br>New stiptures while<br>Massis 1777/888000<br>Faces 1777/888000 | 6641                   | parent0af6147abd14983a@applicaa.com | Mr       | м        | Stamm0af6147abd14983a       | Adriana0af6147abd14983a | 1           | true         |               |  |
| 0 1    | Seved successfully<br>New Weldform allow<br>Massa 2777988000<br>Name 2777988000      | 6639                   | jrtest1234@applicaa.com             | Mr       | м        | Ranger                      | Jones                   | 2           | false        |               |  |

#### Let's see how it works!

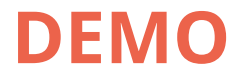

#### **Exporting classes to Cloud School**

Only students whose status is "enrolled" in your A+ system can have their classes exported to Cloud School.

Please ensure prior to exporting classes:

That you have checked your **MIS class codes** match the class codes you have added in Admissions+ by visiting your **Timetables** area from the main dashboard. Your timetabler can confirm the class codes from your MIS if you are uncertain whether or not they are correct.

| dge | Base               |         |                  |            |                                   |                                                   |                                                              | Refer a      | school & save mon | ey! 🚀 |
|-----|--------------------|---------|------------------|------------|-----------------------------------|---------------------------------------------------|--------------------------------------------------------------|--------------|-------------------|-------|
| s   | Application Groups | Offers  | Subjects Summary | Timetables | Options New                       | Tasks Calenda                                     | ar All Activities                                            | Group Link   |                   |       |
|     | Add a clas         | s       |                  |            |                                   |                                                   |                                                              |              |                   |       |
|     | Title              |         | Class code       | Color code | Max numbe<br>student car<br>apply | er Max number<br>student<br>teacher can<br>enroll | Min number<br>of students<br>required to<br>support<br>class | Option Block |                   |       |
|     | A Level Art        | and Des | Ad1A             |            | 30                                | 25                                                | 20                                                           | A X          | × ÷               | ]     |
|     | A Level Art        | and Des | Ad2B             |            | 30                                | 25                                                | 20                                                           | вх           | × ÷ 🗍             |       |

#### **Choose "Export"**

Navigate to **Data > Export > Start an Export**.

MIS Migration Start an Export

Give your export a name and then select Progresso before clicking "next".

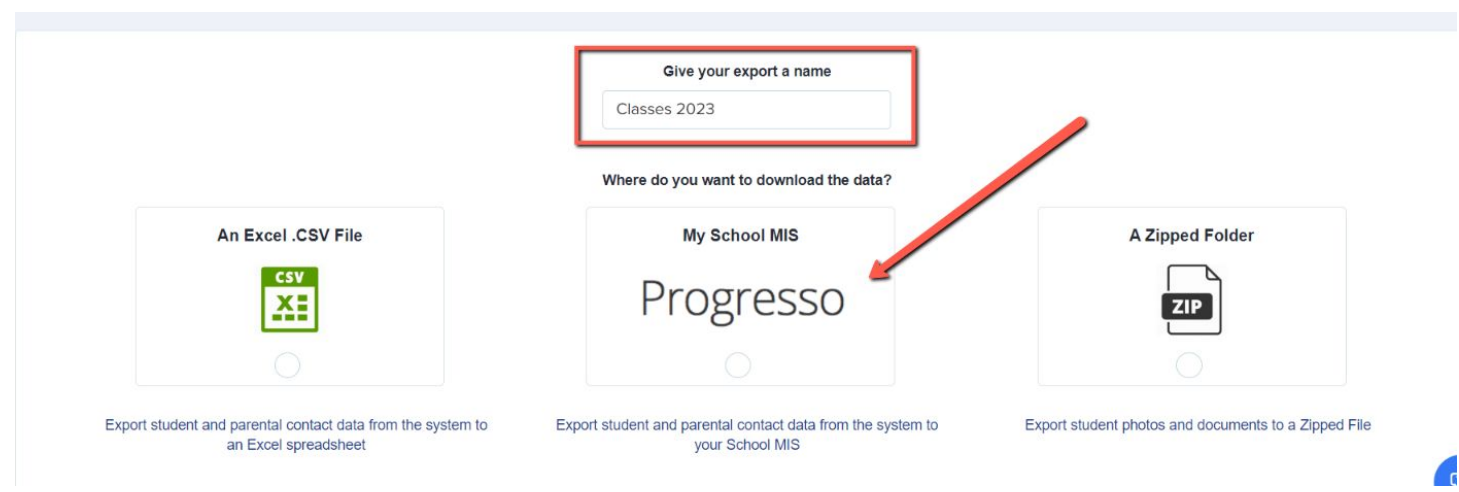

#### Filter to the relevant classes within Progresso

Select "student classes" and then click "next" to proceed to the mapping step.

Use the "filter by academic level" dropdown to show the correct classes for the year group you are importing the data for.

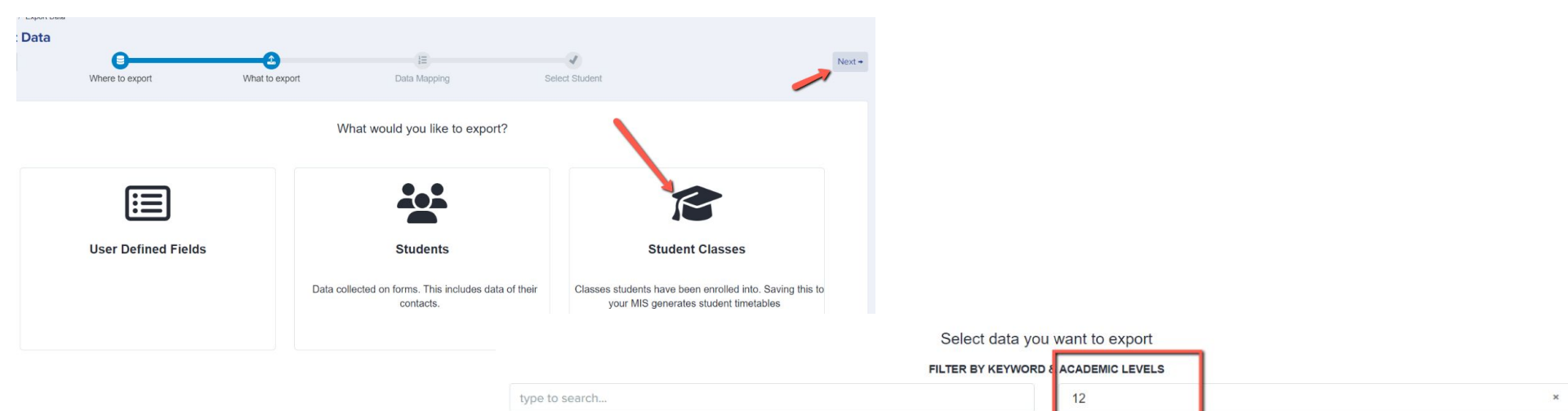

#### MAP PROGRESSO CLASS AND ADMISSIONS+ CLASS

| YEAR | PROGRESSO CLASSES                                        | ADMISSIONS+ CLASSES |   |
|------|----------------------------------------------------------|---------------------|---|
| 12   | Art - Key Stage 5 - 12D/A<br>21/08/2023 - 12/07/2024     | Select a value      | ; |
| 12   | Biology - Key Stage 5 - 12A/B<br>21/08/2023 - 12/07/2024 | Select a value      | 4 |
| 12   | Biology - Key Stage 5 - 12B/B<br>21/08/2023 - 12/07/2024 | Select a value      | ; |
| 12   | Biology - Key Stage 5 - 12D/B<br>21/08/2023 - 12/07/2024 | Select a value      | ł |

#### **Check your classes are correctly mapped**

Map your classes from your MIS to the corresponding classes in Admissions+ by **matching the class codes** and then check them all to ensure everything is linked correctly.

Click "**next**" to proceed to the export, and the classes will then be exported to your MIS from Admissions+ for the students you selected.

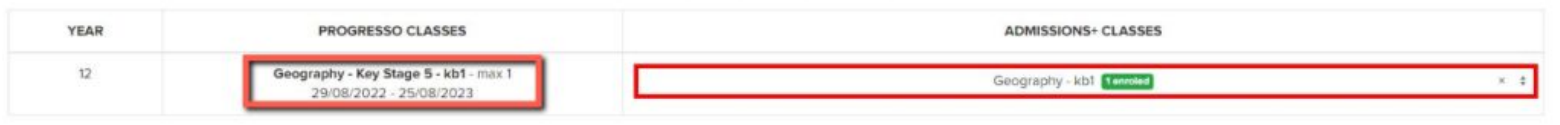

MAP PROGRESSO CLASS AND ADMISSIONS+ CLASS

+ Back

| Next + |
|--------|
|--------|

#### Let's see how it works!

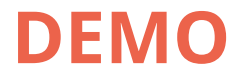

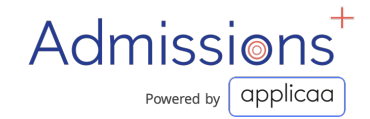

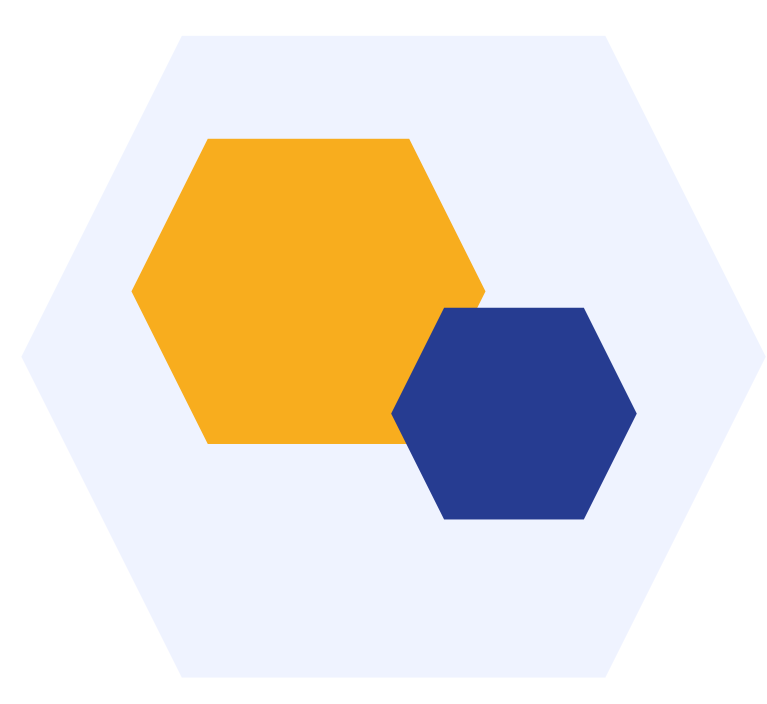

## **THANK YOU**